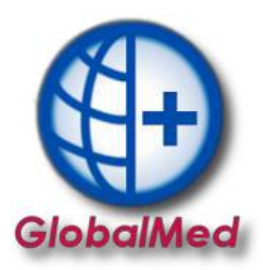

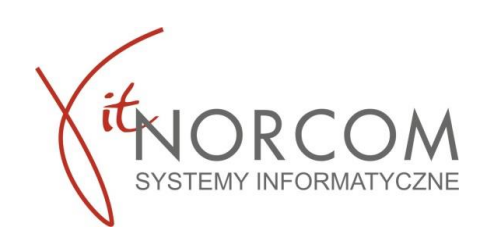

## Generowanie rachunków

1. Żądanie rozliczenia i tworzenie szablonów rachunków refundacyjnych odbywa się na stronie portalu NFZ

Po pobraniu szablonu importujemy go do programu poprzez przejście do zakładki Szablony rachunków -> Importuj szablon rachunków

| A | dministra           | ator      | Rozliczenia    | NFZ Ar      | nalizy/Zestawien | ia Słown    | iki Narzęd     | zia Wyr   | niana danych | Importy     | Pomoc  |
|---|---------------------|-----------|----------------|-------------|------------------|-------------|----------------|-----------|--------------|-------------|--------|
|   | Refunda             | acje      | Zestawienia    | Wymiana     | a danych Po      | moc         |                |           |              |             |        |
|   |                     |           |                |             | A                | •           | A              |           |              |             |        |
| 1 | U                   | U         | 9              |             | U                | U           | U              | <b> </b>  | - <b>-</b>   |             |        |
|   | Dodaj               | Doda      | j Lista        | Bez         | Raporty          | Szablony    | Rachunki       | Przeloguj | Dane         |             |        |
|   |                     | Re        | n<br>efundacje | Tealizacji  | statystyczne     | Rozliczenia | refutiuacyjne  |           | uzytkownika  |             |        |
|   |                     |           |                |             |                  |             |                | 1         |              | 1           |        |
| T | r                   |           | TD inst + (D3  | 001200 0012 |                  | 15720(000)  |                |           |              |             |        |
|   |                     | 55        | 5              | 69004 OW    | NFZ W GDAŃSKU    | 11          | /070263/ZPO/17 | /20       | 11/070263    | 3/ZPO/17/20 | 202 🗸  |
|   |                     |           |                |             |                  |             |                |           |              |             |        |
|   | <u>S</u> zukaj      | j wg: ID  | raportu        | ~           |                  |             |                |           |              | Szuka       | j [F5] |
|   | ង្ <sub>បិ</sub> Im | portuj sz | ablon rachunk  | ów [F6]     |                  |             |                |           |              | bbUsur      | Raport |
|   |                     |           |                |             |                  |             |                |           |              |             |        |

Po pobraniu szablonu, należy stworzyć rachunek

.

|                | l                      |                |                  |
|----------------|------------------------|----------------|------------------|
| Twórz rachunek | 😣 Anuluj szablon       | E Produkty     | Przywróć szablon |
|                |                        |                |                  |
| Uwaga          | chunek został prawidło | owo utworzony. |                  |
| i5             |                        | ОК             | -                |

Po utworzeniu rachunku przechodzimy do realizacji rachunków refundacyjnych.

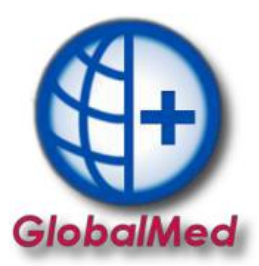

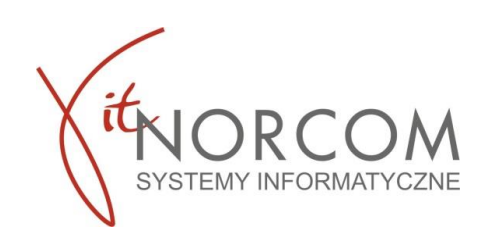

| Administrator    | Rozliczenia NFZ           | Analizy/Z                              | estawienia           | Słowniki                | Narzędzia                            | Importy                        | Pomoc     |                     |  |
|------------------|---------------------------|----------------------------------------|----------------------|-------------------------|--------------------------------------|--------------------------------|-----------|---------------------|--|
| Narzędzia główne | Zestawienia               | a Wymiana (                            | danych Po            | omoc                    |                                      |                                |           |                     |  |
| Dodaj<br>eZWM    | Lista Po<br>k<br>Refundac | brane zlecenia<br>bez realizacji<br>je | Import csv<br>z eZWM | Raporty<br>statystyczne | Szablony<br>rachunków<br>Rozliczenia | ()<br>Rachunki<br>refundacyjne | Przeloguj | Dane<br>użytkownika |  |

Początkowo rachunek ma status wprowadzony.

Przed zatwierdzeniem tego dokumentu należy go poprawić za pomocą klawisza "Popraw"

- uzupełnić symbol rachunku
- formę rachunku
- datę wystawienia
- ewentualnie datę płatności.

Wartości dla poszczególnych zakresów świadczeń zostaną uzupełnione automatycznie

| I SUPERIORI DELS      |           |                 |                  |                |                  | 100         |              |      | - | -           |
|-----------------------|-----------|-----------------|------------------|----------------|------------------|-------------|--------------|------|---|-------------|
| Rachunek RI           | UM-Z      | WPR             |                  |                | 11/070202/700/17 | 70 74       | 2020-04-07   | 2020 | 2 | 2           |
|                       |           |                 |                  |                |                  |             |              |      |   |             |
|                       |           |                 |                  |                |                  |             |              |      |   |             |
|                       |           |                 |                  |                |                  |             |              |      |   |             |
|                       |           |                 |                  |                |                  |             |              |      |   |             |
|                       |           |                 |                  |                |                  |             |              |      |   |             |
|                       |           |                 |                  |                |                  |             |              |      |   | `           |
| <                     |           |                 |                  |                |                  |             |              |      |   | >           |
|                       |           |                 |                  |                |                  |             |              |      |   | a 1 : [mm]  |
| Szukaj wg: Syn        | nbol rach | iunku           | ~                | _              |                  |             |              |      |   | Szukaj [F5] |
|                       |           |                 |                  | a              | Barra a ser      |             |              |      |   |             |
| Dodaj [F:             | 2]        | <u>P</u> odgląd | [F3] 🔄 Popraw [F | 4] 🔐 Usun [F8] | Zatwierdź        | Wycotaj     | = Produkty   |      |   | Odtwierdz   |
| Generui plik          | (F7)      | - Korek         | ta Can Drukui    | Monitoring     | wykonania umowy  | Pokaż R + K | Stary format |      |   | Zamknii     |
| and the second second |           |                 |                  |                | ,,               |             |              |      |   |             |

| Karta rachunku - poprawianie     Forma rachunku - niekreśona     Iniekreśona     Iniekreś |                                                                                                  |                 |                    |                   |                |               |   |  |  |  |  |
|----------------------------------------------------------------------------------------------------|--------------------------------------------------------------------------------------------------|-----------------|--------------------|-------------------|----------------|---------------|---|--|--|--|--|
| IRAC: 86<br>Nr rachunku:                                                                                                    |                                                                                                  | Data w          | ystawienia: 202    | 20-04-07 Dat      | płatności:     |               |   |  |  |  |  |
| Lp. Us                                                                                                    | ługa                                                                                             | Limit           | Cena               | Ilość             | Opłata NFZ     | Dopłata pacj. |   |  |  |  |  |
| 1 [                                                                                                    | 1 wyr.: 1]                                                                                       |                 | 0,00               | 0,0000            | 1500,00        | 0,00          | ) |  |  |  |  |
| 2 [                                                                                                    | 2 wyr.: 2]                                                                                       |                 |                    | 0,0000            | 0,00           | 0,00          |   |  |  |  |  |
| 3 [                                                                                                    | 1 wyr.: 1]                                                                                       |                 | 0,00               | 0,0000            | 63,00          | 135,00        | ) |  |  |  |  |
| 4 [                                                                                                    | 2 wyr.: 2]                                                                                       |                 |                    | 0,0000            | 0,00           | 0,00          |   |  |  |  |  |
| 5 [                                                                                                    | 1 wyr.: 1]                                                                                       |                 |                    | 0,0000            | 0,00           | 0,00          | ) |  |  |  |  |
| 6 [                                                                                                    | 1 wyr.: 1]                                                                                       |                 |                    | 0,0000            | 0,00           | 0,00          | ) |  |  |  |  |
|                                                                                                    |                                                                                                  |                 |                    |                   |                |               |   |  |  |  |  |
|                                                                                                    |                                                                                                  |                 |                    | 0.000             | 1 563.0000     | 135.0000      |   |  |  |  |  |
|                                                                                                    |                                                                                                  |                 |                    |                   |                |               |   |  |  |  |  |
| Podstawa zwolnien                                                                                                    | ia z VAT: Usługi                                                                                 | zwolnione na po | odstawie art. 43 u | st. 1 pkt 18 usta | wy o VAT - PKW | /iU 86        |   |  |  |  |  |
| 🖓 Szukaj usługę                                                                                                    | 🕞 Szukaj usługę [Ctrl + F] 🕫 Uzupelnij pozycje rachunku 🔠 Monitoring wykonania umowy 🖌 🗸 Kanuluj |                 |                    |                   |                |               |   |  |  |  |  |

Po uzupełnieniu danych rachunek należy zatwierdzić

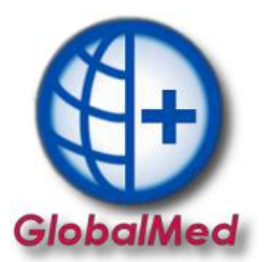

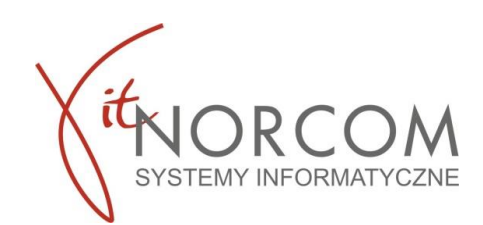

Po zatwierdzeniu rachunek ma już określone wszystkie wartości jakie wprowadziliśmy, jeśli wszystko jest poprawnie zatwierdzamy rachunek.

| 🕀 Lista rachunków                           |                                   |                                     | - = x              |
|---------------------------------------------|-----------------------------------|-------------------------------------|--------------------|
| 💿 Okres ref. 🔘 Data wystawienia 2020 🊔 Luty | Status: Wprowadzony               | Typ: Dowolny                        | $\sim$             |
| Umowa:                                      | ···· Oddział NFZ-odb.: Dowolny    | ×                                   |                    |
| Typ Rodzaj Forma Status Symbol dok. S       | ymbol koryg, dok. Nr umowy        | Nr szablonu Data wyst. Rok Okres re | f. Okres wyst. Kwc |
| Rachunek RUM-Z Ra WPR 02/2020               |                                   | 2020-04-07 2020 2                   | 2                  |
|                                             |                                   |                                     |                    |
|                                             |                                   |                                     |                    |
|                                             |                                   |                                     |                    |
|                                             |                                   |                                     |                    |
|                                             |                                   |                                     |                    |
|                                             |                                   |                                     |                    |
|                                             |                                   |                                     |                    |
|                                             |                                   |                                     |                    |
|                                             |                                   |                                     |                    |
|                                             |                                   |                                     |                    |
| <                                           |                                   |                                     | >                  |
| Szukaj wg: Symbol rachunku V                |                                   |                                     | Szukaj [F5]        |
| Dodaj [F2] 🔕 Podglad [F3] 🔯 Popraw [F4]     | ma Usuń [F8]                      | /ycofaj E Produkty                  | Odtwierdź          |
| Generuj plik [F7] 🔗 Korekta 🦪 Drukuj        | Monitoring wykonania umowy 🔊 Poka | aż R + K                            | Zamknij            |
|                                             |                                   |                                     |                    |

Zatwierdzony rachunek generujemy z programu oraz załączamy na stronie portalu NFZ.

| <                 |                |               |                            |             |               |              | >           |
|-------------------|----------------|---------------|----------------------------|-------------|---------------|--------------|-------------|
| Symbol ra         | chunku 🗸 🗸     |               |                            |             |               |              | Szukaj [F5] |
| bodaj [F2]        | 👌 Podgląd (F3) | ් Popraw [F4] | 📺 <u>U</u> suń [F8]        | 🗅 Zatwierdź | 🙁 Wycofaj     | E Produkty   | Odtwierdź   |
| Generuj plik [F7] | 😭 Korekta      | 🎯 Drukuj      | Monitoring wykonania umowy |             | 🚱 Pokaż R + K | Stary format | Tamknij     |
|                   |                |               |                            |             |               |              |             |

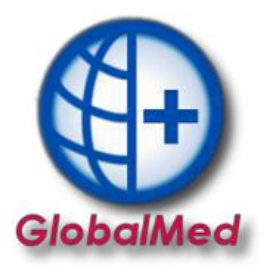

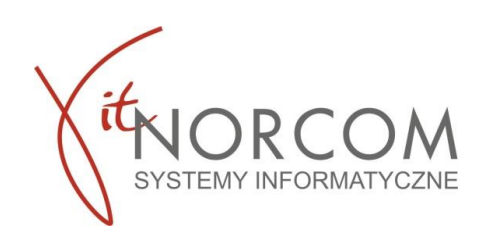

## Korekta do faktury

Szablon do korekty faktury również pobiera się z portalu NFZ i importuje tak samo jak sam szablon.

Realizacja korekty przebiega tak samo jak realizacja rachunku z ta uwagą, że należy pamiętać by nazwa korekty nie była taka sama jak nazwa rachunku, którego ta korekta dotyczy. Korektę zatwierdzamy, generujemy plik oraz załączamy na stronie portalu NFZ.

## Anulowanie szablonu rachunku

Funkcja anulowania szablonów powinna być wykorzystywania jedynie w sytuacjach wyjątkowych – w przypadku uzyskania pewności, że szablon został usunięty w systemie Oddziału NFZ.

Funkcja dostępna jest na "Liście raportów zwrotnych/szablonów rachunków" (Rozliczenia NFZ → Szablony rachunków). Aby usunąć szablon należy wyszukać właściwy raport zwrotny, które- go elementem jest szablon przeznaczony do usunięcia. Można również wyszukać od razu właściwy szablon.

Po wyszukaniu szablonu można go anulować za pomocą klawisza "Anuluj szablon"

Po wykonaniu tej operacji szablon otrzyma status "Wycofany".

| 🕀 Lista szablonów rachunków 🦳 🗖 🗙                      |                  |                                          |         |               |             |              |     |  |  |  |  |
|--------------------------------------------------------|------------------|------------------------------------------|---------|---------------|-------------|--------------|-----|--|--|--|--|
| Oddział NFZ nadawcy.: Dowolny   Rok: 2020  Okres: Luty |                  |                                          |         |               |             |              |     |  |  |  |  |
| Id raportu Nr żąd                                      | ania rozliczenia | Nada                                     | wca kon | nunikatu      | Nr u        | imowy        | ⇒ ¢ |  |  |  |  |
| Szukaj wg: ID raportu Szukaj [F5]                      |                  |                                          |         |               |             |              |     |  |  |  |  |
| ि Importuj szablon rachunków [F6] bbUsunRaport         |                  |                                          |         |               |             |              |     |  |  |  |  |
| Szablony rachunkóv                                     | w do raportu     | nr: :                                    | 50      |               |             |              |     |  |  |  |  |
| ID szablonu wg NFZ                                     | Status szabl. F  | Rok                                      | Okres   | Typ dokumentu | Rod         | zaj rachunki | u   |  |  |  |  |
| 630454                                                 | AKTW.            | 2020                                     | 2       | Rachunek      |             | Inny (11)    | 1   |  |  |  |  |
|                                                        |                  |                                          |         |               |             |              |     |  |  |  |  |
| Twórz rachuneł                                         | k 🛛 😣 Ar         | Anuluj szablon     IΞ Produkty     Przyw |         |               | Przywróć sz | ablon        |     |  |  |  |  |

Szablon można anulować tylko jeśli status rachunku, na postawie którego został wystawiony ma status "WYCOFANY"

Anulowanie szablonu nie będzie możliwe, jeśli na jego podstawie wystawiony rachunek będzie miał status "WPROWADZONY" lub "ZATWIERDZONY".